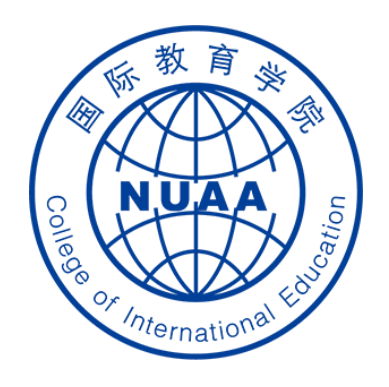

# **Students' Operation Manual of Graduation Thesis System**

( How to submit the thesis for plagiarism inspection )

Updated on May 17th, 2021

## STEP 1: 登录 Log in

### **地址** Website

系统地址 website: (Navigator suggested: 360 or Chrome)

#### http://aao.nuaa.edu.cn

### Click "毕业设计(论文)管理系统" to visit the graduation thesis management system

| C                                                                                                    |                                                        |                                |       | <ul><li></li><li></li><li></li><li></li><li></li><li></li><li></li><li></li><li></li><li></li><li></li><li></li><li></li><li></li><li></li><li></li><li></li><li></li><li></li><li></li><li></li><li></li><li></li><li></li><li></li><li></li><li></li><li></li><li></li><li></li><li></li><li></li></ul> | 相退租事件已解)             | 決 <b>♦ 热搜</b>             |                  |
|----------------------------------------------------------------------------------------------------|--------------------------------------------------------|--------------------------------|-------|----------------------------------------------------------------------------------------------------|----------------------|---------------------------|------------------|
| ・初收藏夹 C 谷歌 O 360 捜索 G 游戏中心 C 收載<br>+ 13 2 4 2 7 7 7 1 (月) 7 7 1 3 (1) 0 4 4 (八) 4 5 1 3 (1) 1 1 1 1 1 1 1 1 1 1 1 1 1 1 1 1 1 1 | 藏夹栏 📄 其它收藏                                             | 南京航空 🕒 南京理王                    | 🗋 BT天 | 菫 🔄 老牌磁力                                                                                                    | Ħ ssdv_æ             | 🔂 登录页面                    | 😢 Bthub -        |
| 面向大学生主题创新区开展本科生创新项目征题工作                                                                                                    | F的通知                                                   | 2020-12-17                     |       |                                                                                                    |                      |                           |                  |
| 开展2021年美国大学生数学建模竞赛报名工作的通知                                                                                                    | 亲                                                      | 赦务系统                           | 校历    | 常用                                                                                                    | 下载                   |                           |                  |
| 大学英语四六级考试试音通知                                                                                                    |                                                        | 2020-12-08                     |       |                                                                                                    |                      |                           |                  |
| 动态                                                                                                    |                                                        | >                              | 应用    | 中心                                                                                                    |                      | _                         |                  |
| 沒年·9年月上月東京日(日本古聞                                                                                                    | 《小『/////################################               |                                |       |                                                                                                    |                      | 8                         | 3                |
|                                                                                                    | 12月16日,教务如<br>科学与技术学院模<br>算研究所党支部、                     | L党支部、计算机<br>式分析与智能计<br>马克思主义学院 |       | 原教务系统                                                                                                    | 毕业设计<br>(论文)管<br>理系统 | 学分制<br>管理系                | 收费<br>统          |
|                                                                                                    | 教工一支部,以及长空学院、机电<br>学院、艺术学院艺致思政创意写作<br>工作室学生党员代表60多人赴侵华 |                                | <     |                                                                                                    |                      |                           |                  |
| 教务处召开第二届教务沙龙汇报会<br>2021-01-28                                                                                                   | 日军南京大屠杀遇                                               | 难同胞纪念馆                         | /     | 教材选用系<br>统                                                                                                    | 教师发展与<br>教学评估平<br>台  | 南京航;<br>天大学;<br>课程建;<br>台 | 空航 /<br>精品<br>设平 |

#### 账号、密码 Account and Password

#### 账号:学号 Account: Same as your school ID

#### 密码: Password: Same as your PSW of DED system

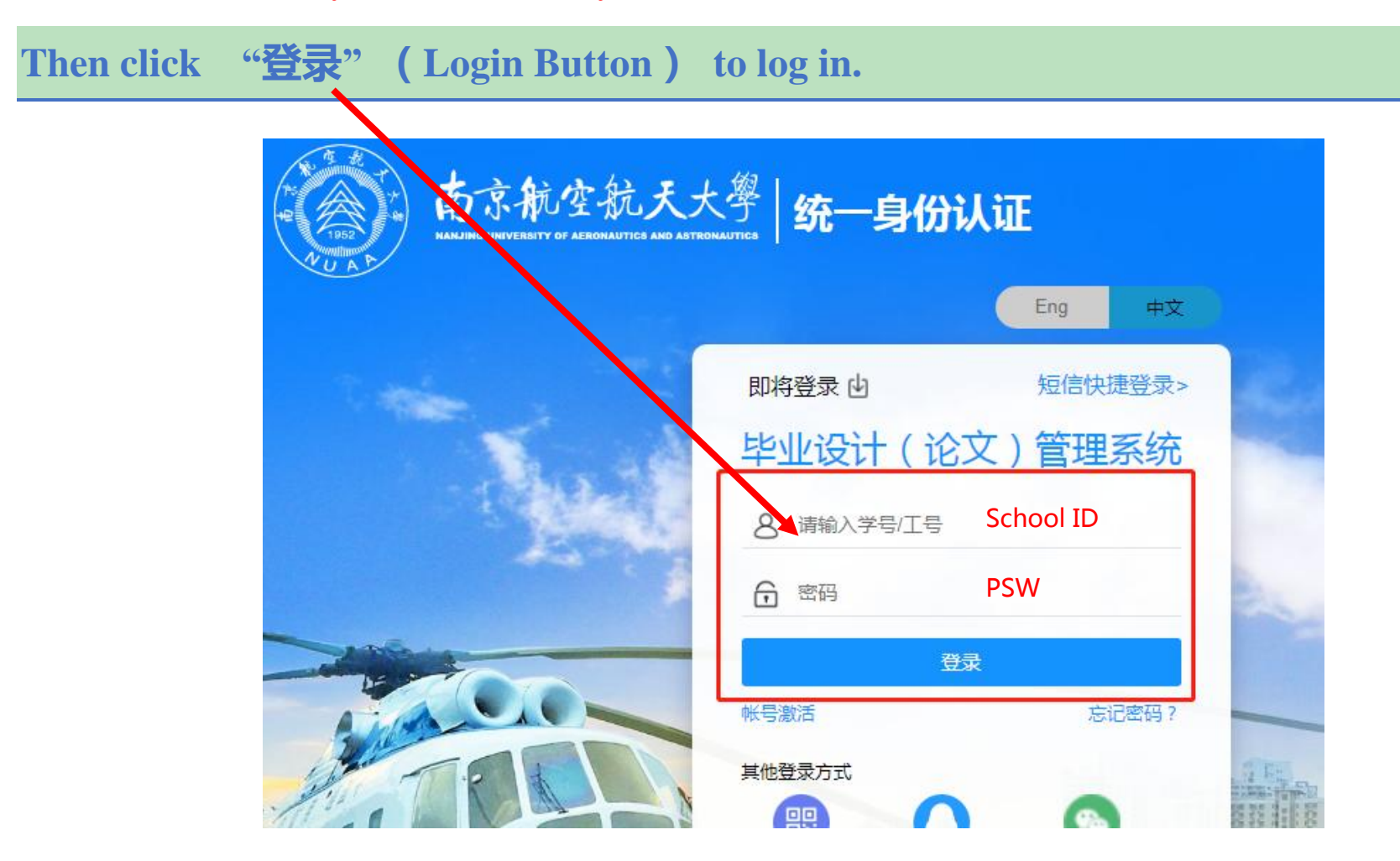

### STEP 2: Click "提交毕业设计(论文)" to start uploading the thesis for plagiarism inspection

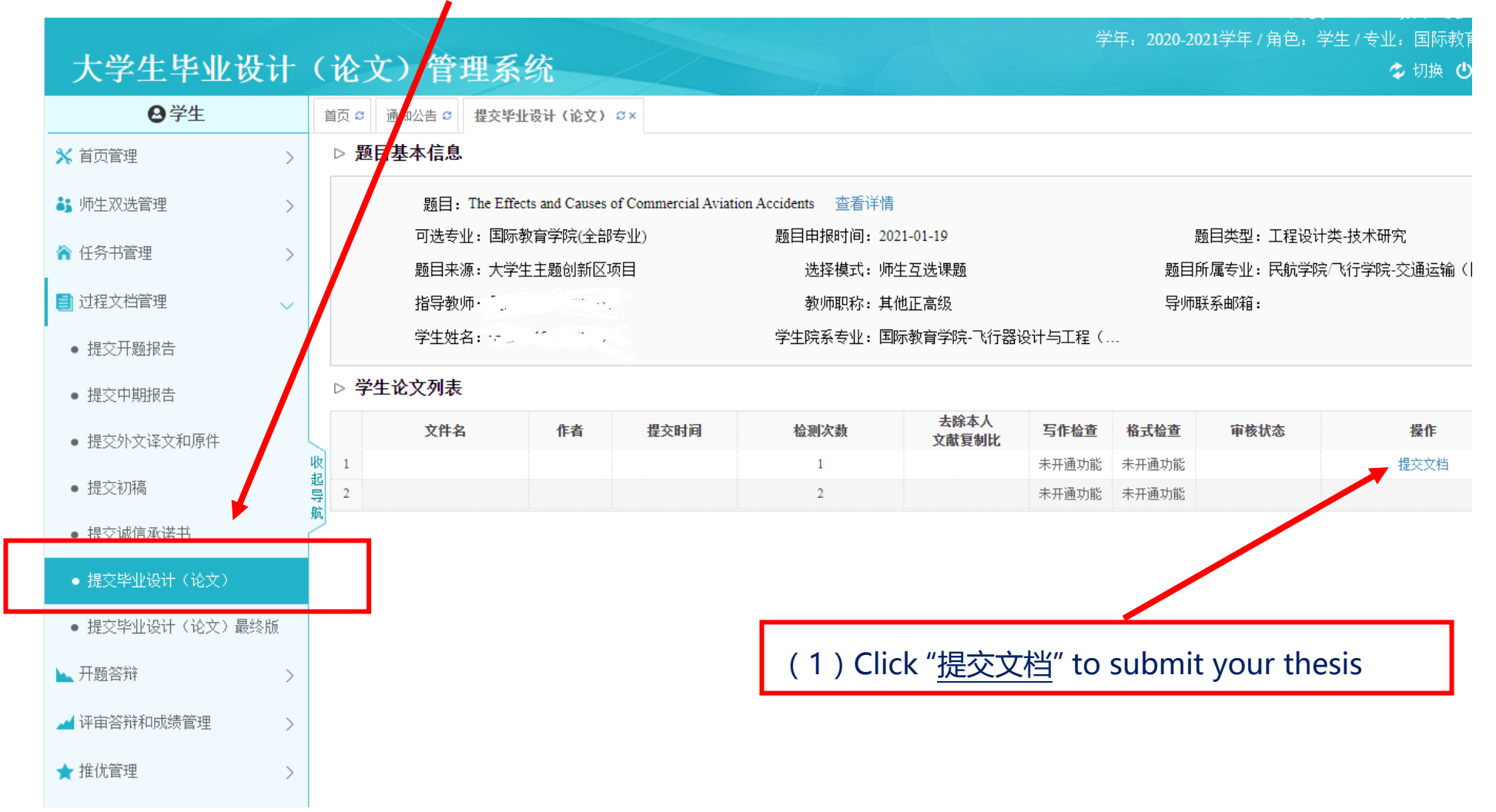

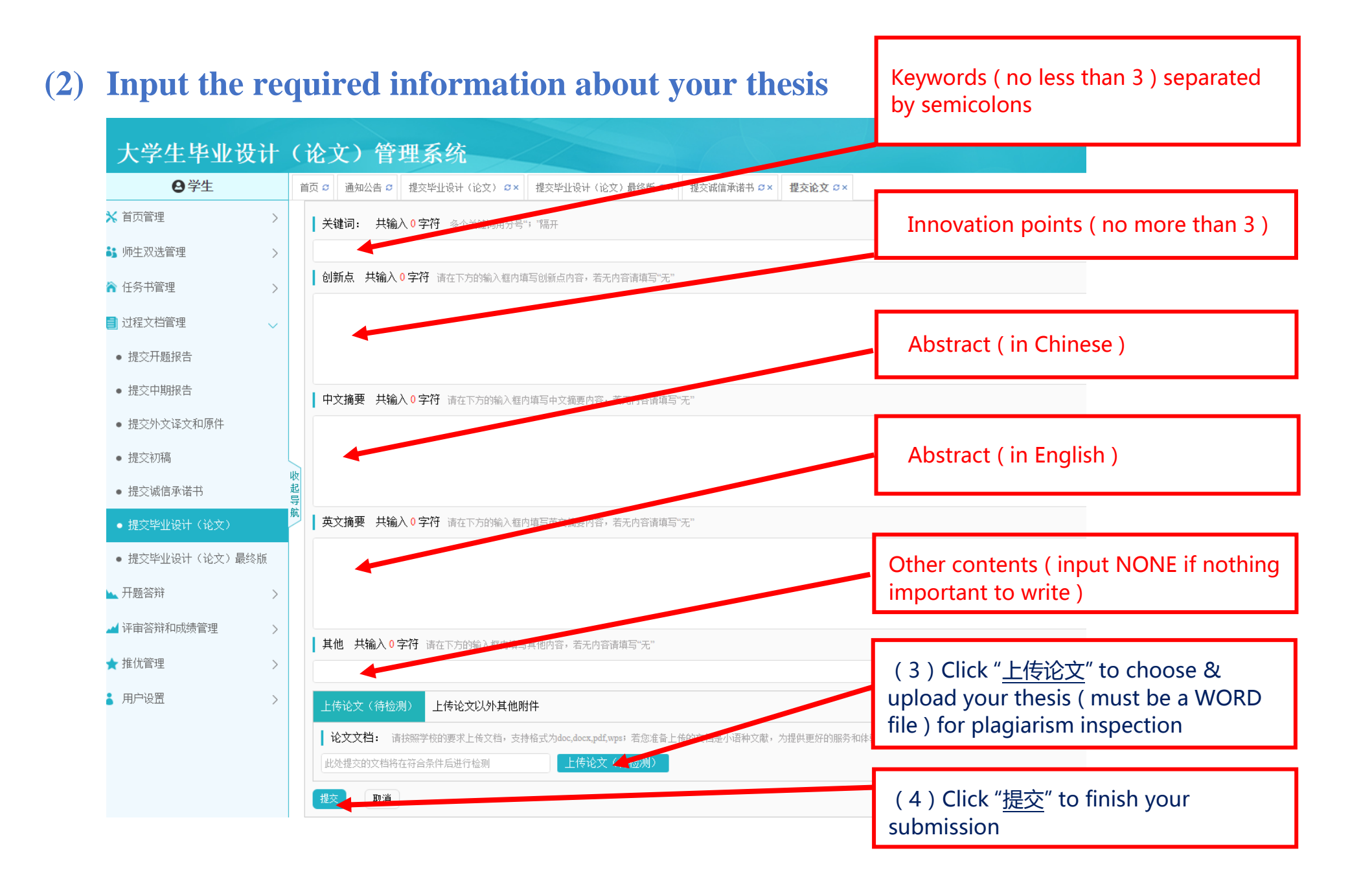

#### (5) Click "<u>提交毕业设计(论文)</u>" again to get the inspection result & detailed report 可选专业:教务处(实践教学) 题目类型:其' 题目申报时间: 2020-12-02 合 任务书管理 $\geq$ 题目来源: 其它 选择模式: 师生互选课题 题目所属专业:教 📄 过程文档管理 $\sim$ 指导教师: 知网工作人员 (leijian01) 教师职称: 导师联系邮箱: 学生姓名: 模拟学生一号 (leijian01) • 提交开题报告 The duplication rate of your thesis • 提交中期报告 ▷ 提交本内容时的题目 is list here! 提交本内容时的题目:测试课题 • 提交外文译文和原件 提交初稿 ▷ 论文检测结果 • 提交诚信承诺书 【文件名】: 模拟测试论 点击下载原文 查看批注 • 提交毕业设计(论文) 下载报告单(去除本人) 【去除本人复制比】: 8.2% • 提交毕业设计(论文)最终版 【写作助手】: 暂未开通此功能 If the duplication rate of your ▶ 开题答辩 $\geq$ 【关键词】: 1 thesis is too big, you can ▲ 评审答辩和成绩管理 $\geq$ 【创新点】: 1 download the inspection report by ★ 推优管理 $\geq$ 【中文摘要】: 1 clicking here. ▲ 用户设置 $\geq$ 【英文摘要】: 1

### **Important Note:** How to upload the e-signatures

Some important documents of your thesis work must be signed by both supervisors & students. To increase the working efficiency, e-signatures need to be uploaded in the system.

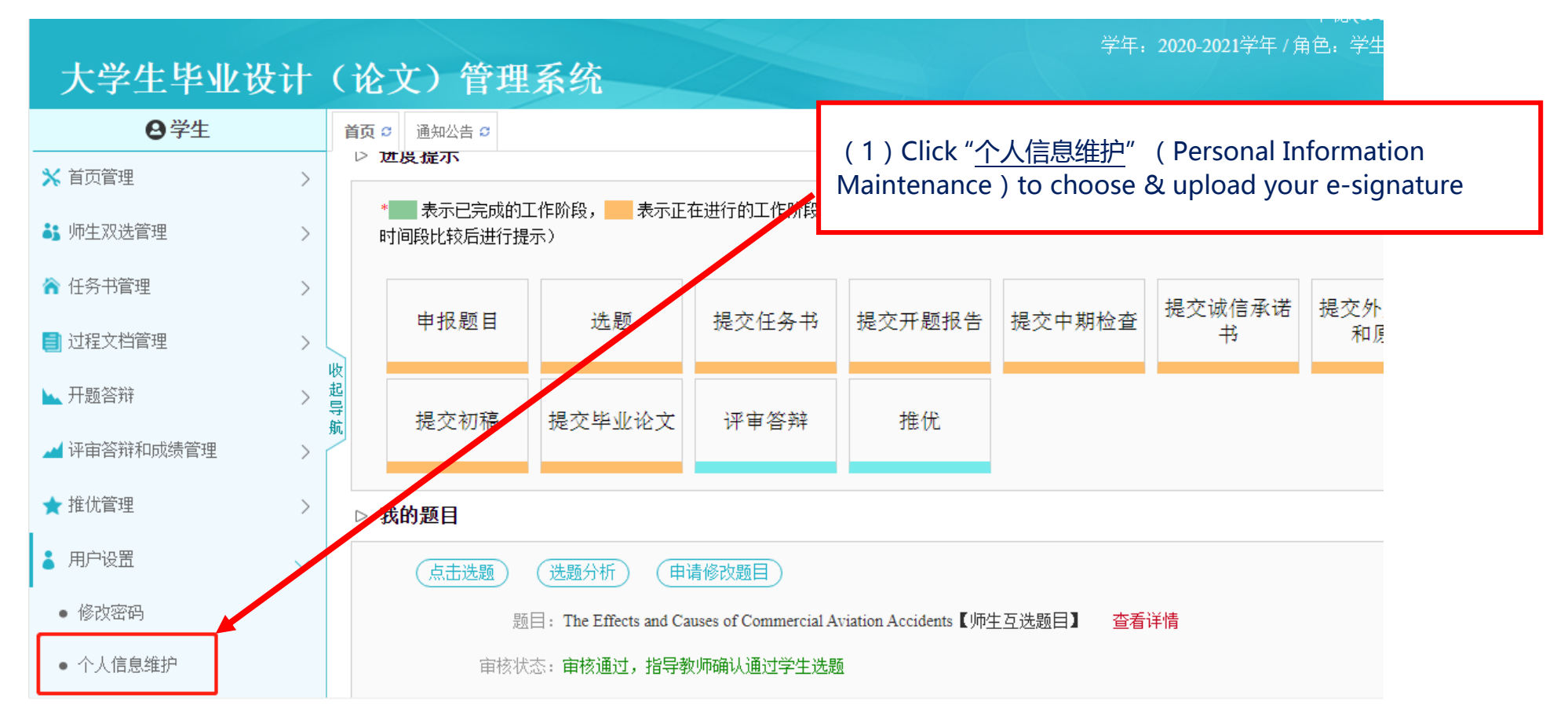

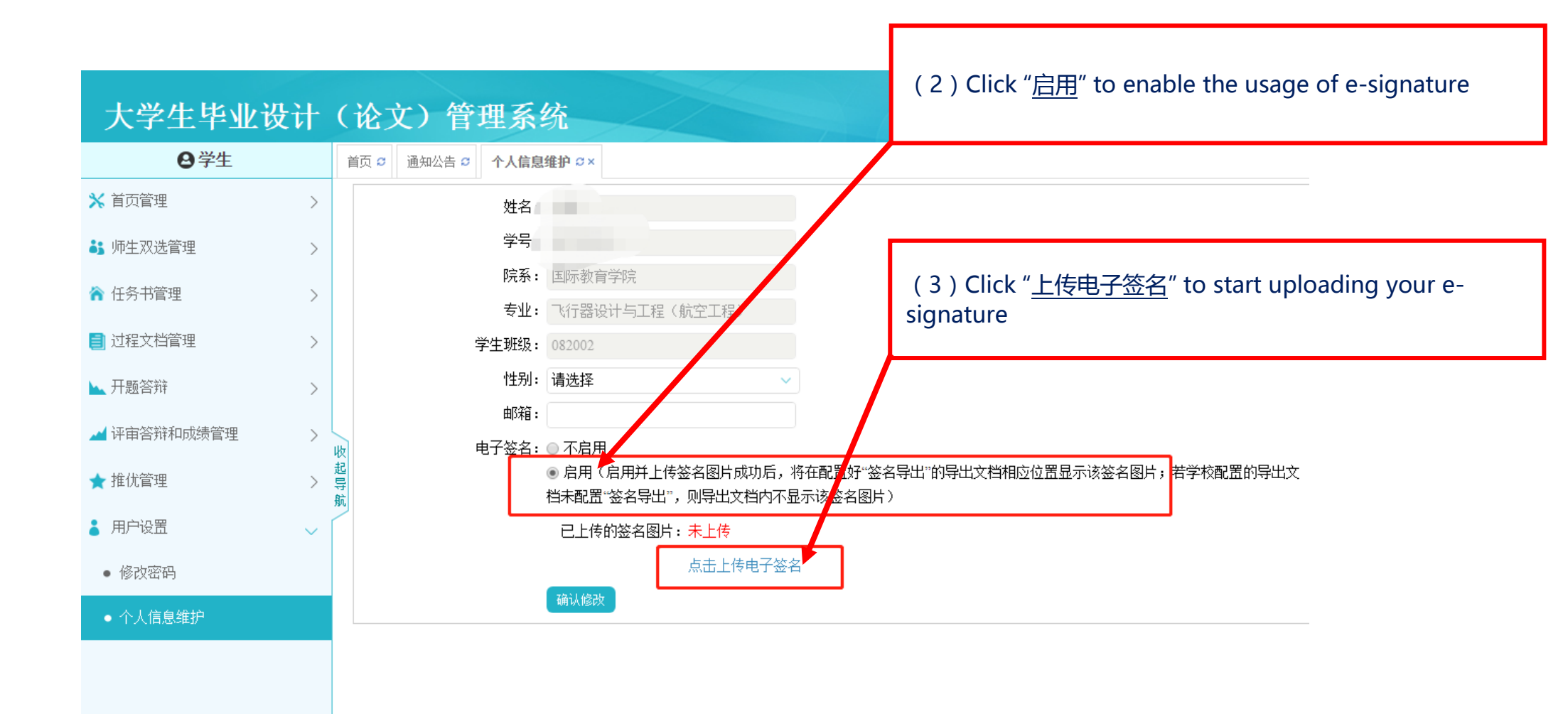

### **Example for uploading an E-signature:**

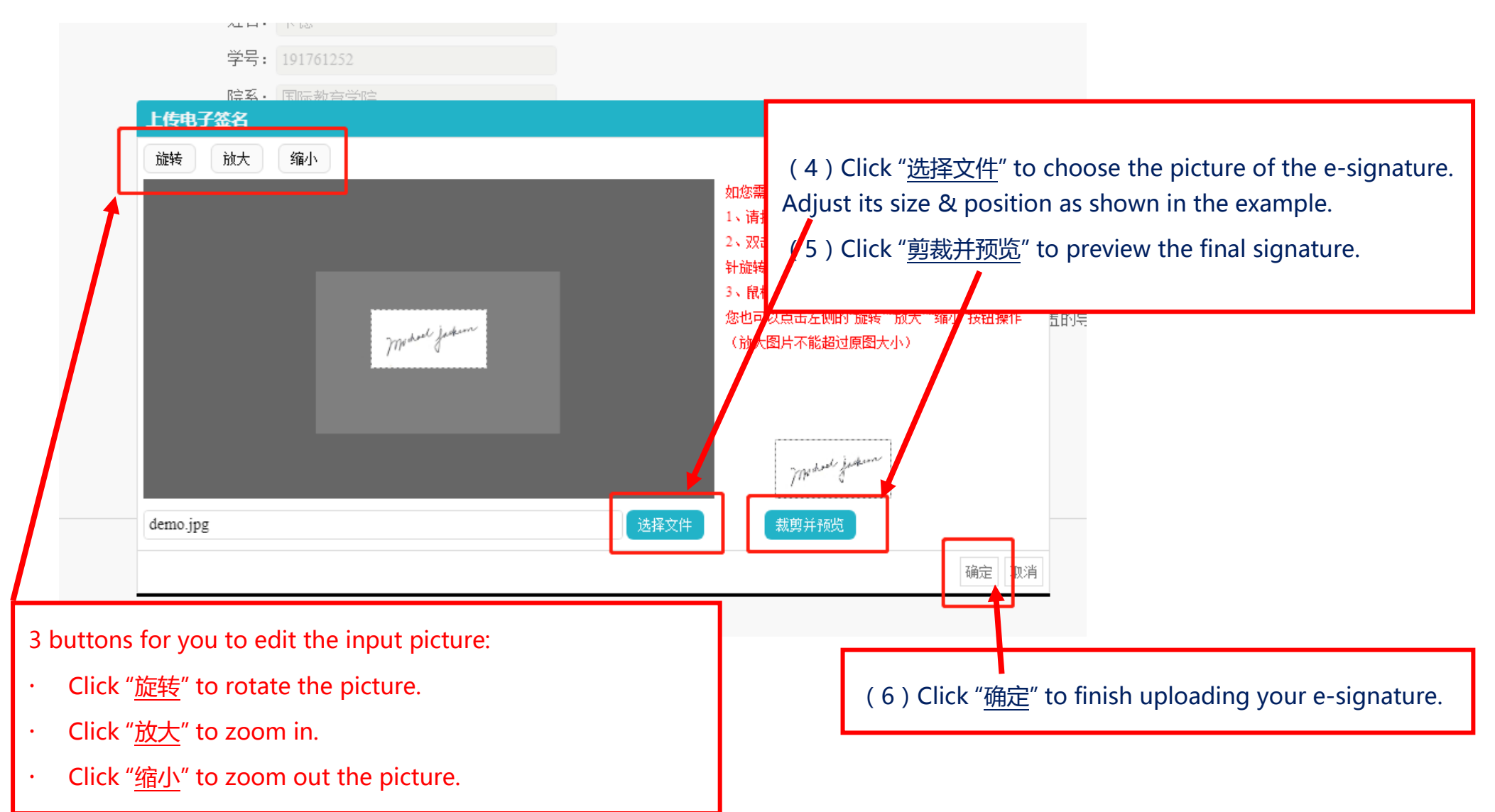

| 文学生              新页 @ 基网公告 @ 个人信息维护 ox          ④ 学生              新页 @ 基网公告 @ 个人信息维护 ox          ● 体红汉法管理              W名: 卡德          ● 体红汉法管理              W名: 「總          ● 体红汉法管理              WA: 「1000000000000000000000000000000000000                                                                                                    |             |        |      |        |       |                                    |                                       | 下际(1917)<br>一学年、2020-2021学年(英母、学生) |           |
|----------------------------------------------------------------------------------------------------|-------------|--------|------|--------|-------|------------------------------------|---------------------------------------|------------------------------------|-----------|
| ●学生       画页 ● 通知公虫 ○ 个人信息维护 ○×         第 中生双法管理       >         > 時生双法管理       >         > 日本文法管理       >         > 日本文法管理       >         > 日本文法管理       >         > 日本文法管理       >         > 日本文法管理       >         > 日本文法管理       >         > 日本文法管理       >         > 日本文書       ●         ● 信用       ●         ●       ●         ●       ●         ●       ●         ●       ●         ●       ●         ●       ●         ●       ●         ●       ●         ●       ●         ●       ●         ●       ●         ●       ●         ●       ●         ●       ●         ●       ●         ●       ●         ●       ●         ●       ●         ●       ●         ●       ●         ●       ●         ●       ●         ●       ●         ●       ●         ●                                                                                                    | 大学生毕业设      | 计      | (论)  | 文)管:   | 理系统   | 统                                  |                                       | テキ: 2020-2021テキ/用己: チエ/            |           |
| 第四管理       >         第一年双送管理       >         第一年双送管理       >         14年寄音理       >         14年寄音習       >         14年寄音音型       >         14年寄音音型       >         14年寄音音和成绩管理       >         14年寄音音和成绩管理       >         14年寄音和成绩管理       >         14年寄音和の成绩管理       >         14年寄音和の成绩管理       >         14年寄音和の成绩管理       >         14年寄音和の成绩管理       >         14年寄音和の成绩管理       >         14年寄音和の成绩管理       >         14年寄音和の成绩管理       >         14年寄音和の成绩管理       >         14年の時日       -         14年の第二日       ●         14年の第二日       ●         14年の第二日       ●         14年の第二日       ●         14年の第二日       ●         14年の第二日       ●         14年の第二日       ●         14年の第二日       ●         14年の第二日       ●         14年の第二日       ●         14年の       ●         14年の       ●         14年の       ●         14年の       ●         14年の       ●                                                                                                    | <b>9</b> 学生 |        | 首页 오 | 通知公告 🛛 | 个人信息  | 维护 ♀×                              |                                       |                                    |           |
| 师庄双迭管理       >         师庄芬带管理       >         过程文档管理       >         小田盛寄新       >         计市营新和和成绩管理       >         # 推价管理       >         # 推价管理       >         # 在台管 签名图片(周用升上传签名图片成功后, 排行跟鼠医计签名导出"的导出文档相应位置显示该签名图片.         E上传的签名图片:          # 加卡台管 签名           ● 信用(信用#上传签名图片成功后, 排行配置          ● 信用(信用#上传签名图片成功后, 排行配置          ● 信用(信用#上传参名图片成功后, 推行         ● 信用(信用#上传电学 签名         ● 信用(信用#上传         ● 作的签名图片:          ● 作人信息          ● 作人管          ● 「小 价值          ● 「小 价值          ● 「介 价值                                                                                                    | 🗙 首页管理      | >      |      |        | 姓名:   | 卡德                                 |                                       |                                    |           |
| # 任务书蕾理       >         # 过程文档窗理       >         # 开題答辩       >         # 开題答辩       >         # 开窗答辩和成绩管理       >         # 推优窗理       >         # 推优窗理       >         # 推优窗理       >         # 推优窗理       >         # 推优窗理       >         # 推优窗理       >         # 推优窗理       >         # 推优窗理       >         # 推优窗理       >         # 推优窗理       >         # 在了签名:       ● 不启用         ● 启用(启用并上传签名图片成功后,将和配置好 签名导出"的导出文档相应位置显示该签名图片。         日中设置       ●         ● 存放密码       ●         ● 作的签名图片:       ////////////////////////////////////                                                                                                    | 5 师生双选管理    | >      |      |        | 学号:   | 191761252                          |                                       |                                    |           |
| 支援公告       予生       Yf器设计与工程(航空工程)         支援公告       Your e-signature is displayed here!:)         生活器資料       Yet 建築集:       082002         (评审答辩和not续管理       Yet 建築集:       0.5 Construction         * 推伏管理       Yet 建築集:       0.5 Construction         #在於管理       Yet 建築集:       0.5 Construction         #在於電理       Yet 建築集:       0.5 Construction         #在於電量       The Construction       0.5 Construction         #在於電子       The Construction       Construction         ##       Image: State       Image: State         ##       Image: State       Image: State         ##       Image: State       Image: State         ##       Image: State       Image: State         ##       Image: State       Image: State         ##       Image: State       Image: State         ##       Image: State       Image: State         ##       Image: State       Image: State         Image: State       Image: State       Image: State         Image: State       Image: State       Image: State         Image: State       Image: State       Image: State         Image: State       Image: State       Image: State | ▶ 任务书管理     | >      |      |        | 院系:   | 国际教育学院                             |                                       |                                    |           |
| Part Part Part Part Part Part Part Part                                                                                                    |             |        |      |        | 专业:   | 飞行器设计与工程(航空工程)                     | )                                     |                                    |           |
| 开題答辩       )         (评审答辩和成绩管理)       )         #確:       电子签名:         电子签名:       ○ 右用         ③ 右用(右用并上传签名图片成功后,将在配置好"签名导出"的导出文档相应位置显示该签名图片.         档未配置"签名导出",则导出文档内不显示该签名图片)         已上传的签名图片:         「你你你不知你你你你你你你你你你你你你你你你你你你你你你你你你你你你你你你你你                                                                                                    | ■ 过柱义怕局理    | >      |      | Ę      | P玍坩级: | 082002                             |                                       | Your e-signature is displayed      | here! : ) |
| <ul> <li>i 评审答辩和成绩管理</li> <li>i 推优管理</li> <li>i 推优管理</li> <li>i 后用(后用并上传签名图片成功后,将近配置好"签名导出"的导出文档相应位置显示该签名图片.</li> <li>i 告升 配置"签名导出",则导出文档内不显示该签名图片)</li> <li>已上传的签名图片:</li> <li>i 正上传电子签名</li> <li>i 低认修改</li> <li>i (7) Click "<u>确认修改</u>" to confirm the modification of your e-signature</li> </ul>                                                                                                    | ▶ 开题答辩      | >      |      |        | 邮箱:   | 明心中                                |                                       |                                    |           |
| 推优管理       > 資         用户设置       ● 信用(信用并上传签名图片成功后,将在配置好"签名导出"的导出文档相应位置显示该签名图片.         化       ● 修改密码         ● 个人信息维护       ● 仁传的签名图片:         确认修改       (7) Click " <u>确认修改</u> " to confirm the modification of your e-signature                                                                                                    | 🖌 评审答辩和成绩管理 | >      | 收    | E      | 电子签名: | ◎ 不启用                              | /                                     |                                    |           |
| 用户设置        ● 修改密码        ● 个人信息维护        ● 休祉血 並は外山 ) メルチロズは (1) (1) (1) (1) (1) (1) (1) (1) (1) (1)                                                                                                    | ★ 推优管理      | >      | 起导   |        |       | ◉ 启用(启用并上传签名图片页<br>档末配置"答么导出",则导出文 | 成功后,将 <mark>在配置</mark> 如<br>"档内不见示该签名 | ""签名导出"的导出文档相应位置显示该签名图片,<br>图片)    |           |
| <ul> <li>修改密码</li> <li>个人信息维护</li> <li>(7) Click "<u>确认修改</u>" to confirm the modification of your e-signature</li> </ul>                                                                                                    | 用户设置        | $\sim$ | 知    |        |       | 已上传的签名图片: ,                        |                                       | 17                                 |           |
| • 个人信息维护<br>· 个人信息维护         · (7)Click " <u>确认修改</u> " to confirm the modification of your e-signature                                                                                                    | • 修改密码      |        |      |        |       | Meduce                             | 1                                     |                                    |           |
| · · · · · · · · · · · · · · · · · · ·                                                                                                    | ● 个↓信息维护    |        |      |        | Г     | 点击上传                               | 电子签名                                  |                                    |           |
| (7)Click " <u>确认修改</u> " to confirm the<br>modification of your e-signature                                                                                                    |             |        |      |        |       | 确认修改                               |                                       |                                    |           |
| modification of your e-signature                                                                                                    |             |        |      |        |       |                                    | (7) Clio                              | k " <u>确认修改</u> " to confirm the   |           |
|                                                                                                    |             |        |      |        |       |                                    | modifica                              | tion of your e-signature           |           |